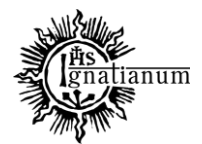

CENTRUM OBSŁUGI STUDENTA

# INSTRUKCJA SKŁADANIA WNIOSKU O PRZYZNANIE STYPENDIUM REKTORA W SYSTEMIE USOSweb

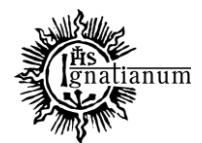

## CENTRUM OBSŁUGI STUDENTA

W celu rejestracji wniosku o stypendium rektora zaloguj się do USOSweb i sprawdź czy jest widoczny ranking ze średnią

| Centralny S                                                                                     | System Uwierzytelniania                                                                                             | zaloguj się |
|-------------------------------------------------------------------------------------------------|----------------------------------------------------------------------------------------------------|-------------|
| USOSweb                                                                                         | AKTUALNOŚCI KATALOG MÓJ USOSWEB DLA STUDENTÓW DLA PRACOWNIKÓW DLA WSZYSTKICH                                        | NK<br>NK    |
| DOKUMENTY<br>Aktualności                                                                        | ostatnia migracja danych: 1 godz. 48 min. temu                                                                      | ni temu     |
| • W zakładce "DLA ST                                                                            | TUDENTÓW" kliknij " <b>Rankingi</b> "                                                                               |             |
| USOSweb                                                                                         | AKTUALNOŚCI KATALOG MÓJ USOSWEB DLA STUDENTÓW DLA PRACOWNIKÓW DLA WSZYSTKICH                                        |             |
| WPROWADZENIE                                                                                    |                                                                                                    |             |
| REJESTRACJE<br>kalendarz<br>koszyk<br>na przedmioty<br>bezpośrednie do grup<br>preferencje grup | Rejestracja<br>Zarejestruj się na przedmioty lub egzaminy,<br>obejrzyj aktualny stan Twojego koszyka<br>rejestracji |             |

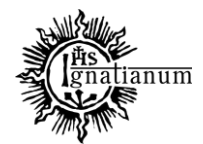

#### CENTRUM OBSŁUGI STUDENTA

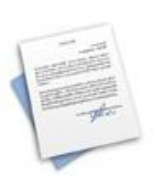

Podania Składaj podania do dziekana, przegladaj złożone podania i zapoznaj się z decyzjami...

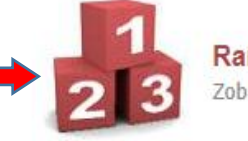

Rankingi Zobacz swoje pozycje w rankingach.

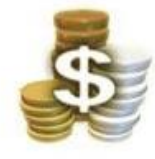

**Stypendia** Sprawdź przyznane Ci stypendia, zobacz/zmień numer konta, na które dostaniesz stypendium.

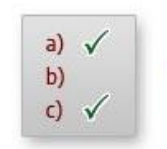

Ankiety Wypełniaj i oglądaj wyniki ankiet.

#### Jeśli jest widoczny ranking można zacząć wypełniać wniosek. W tym celu:

| Nazwa rankingu                                               | M<br>wyn | j<br>C | Liczba studentów w<br>rankingu | Moja<br>pozycja         | Szansa wygranej<br>i |
|--------------------------------------------------------------|----------|--------|--------------------------------|-------------------------|----------------------|
| Kulturoznawstwo stacjonarne I stopień za sem 3<br>KUL-SLsem5 | i 4 4    | .12    | 35                             | 21                      | 41.1%                |
| Kulturoznawstwo studia I stopnia KUL LIC                     | 4        | .12    | 57                             | 37                      | 35.7%                |
| Ranking zbiorczy do stypendium Rektora 2020/20<br>R1         | 4        | .12    | 1991                           | 1464-1478<br>(ex aequo) | 26.1%                |

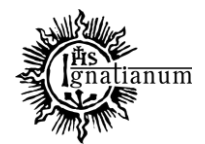

#### CENTRUM OBSŁUGI STUDENTA

#### Kliknij zakładkę "**DLA WSZYSTKICH**":

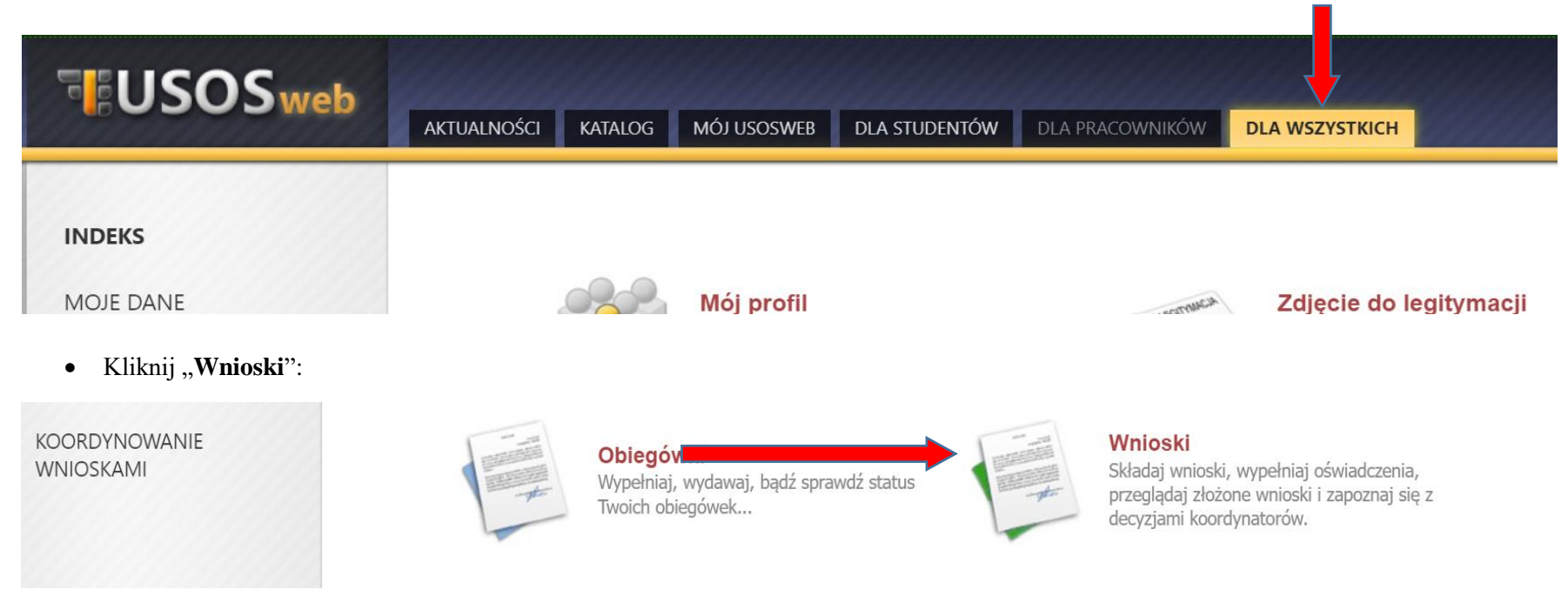

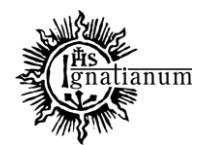

#### CENTRUM OBSŁUGI STUDENTA

#### Kliknij "zacznij wypełniać":

## Wnioski, które można złożyć w Twoich jednostkach. 🚺

|   | Nazwa                                                           | Tury                                                                                              | Organizator                             | Cykl                        | 1 B                                                         |
|---|-----------------------------------------------------------------|---------------------------------------------------------------------------------------------------|-----------------------------------------|-----------------------------|-------------------------------------------------------------|
| → | Oświadczenie o dochodach<br>2021/2022                           | <b>w trakcie, ok. 12 godzin do zakończenia</b><br>2022-01-11 00:00 - 2022-01-12 23:59             | Uniwersytet<br>Ignatianum w<br>Krakowie | Rok akademicki<br>2021/2022 | informa e o wniosku <b>∋</b><br>zacz ij wypełniać <b></b> € |
| 0 | Wniosek o stypendium dla<br>osób niepełnosprawnych<br>2021/2022 | zakończona<br>2022-01-01 00:00 - 2022-01-09 23:59                                                 | Uniwersytet<br>Ignatianum w<br>Krakowie | Rok akademicki<br>2021/2022 | informa e o wniosku <b>.</b><br>zacz ij wypełniać <b>.</b>  |
| 0 | Wniosek o stypendium<br>rektora dla doktorantów<br>2021/2022    | <b>zakończona</b><br>2021-10-21, 00:00 - 14:00                                                    | Uniwersytet<br>Ignatianum w<br>Krakowie | Rok akademicki<br>2021/2022 | informa e o wniosku <b>∋</b><br>zacz ij wypełniać <b></b> € |
| → | Wniosek o stypendium<br>rektora dla studentów<br>2021/2022      | w trakcie, 57 minut do zakończenia<br>dla konkretnych osób<br>2021-10-28 00:00 - 2022-01-12 12:00 | Uniwersytet<br>Ignatianum w<br>Krakowie | Rok akademicki<br>2021/2022 | informace o wniosku ∋<br>zacznij wypełniać ∋                |

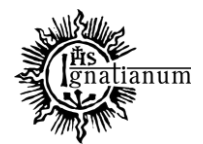

## CENTRUM OBSŁUGI STUDENTA

Uwaga! Można wypełnić tylko te wnioski, które mają aktywną turę i posiadają status "w trakcie"

## Wnioski, które można złożyć w Twoich jednostkach. 🚺

|          | Nazwa                                                           | Tury                                                                                              | Organizator                             | Cykl                        |                                               |
|----------|-----------------------------------------------------------------|---------------------------------------------------------------------------------------------------|-----------------------------------------|-----------------------------|-----------------------------------------------|
| →        | Oświadczenie o dochodach<br>2021/2022                           | w trakcie, ok. 12 godzin do zakończenia<br>2022-01-11 00:00 - 2022-01-12 23:59                    | Uniwersytet<br>Ignatianum w<br>Krakowie | Rok akademicki<br>2021/2022 | informacje o wniosku ∋<br>zacznij wypełniać 🕂 |
| 0        | Wniosek o stypendium dla<br>osób niepełnosprawnych<br>2021/2022 | zakończona<br>2022-01-01 00:00 - 2022-01-09 23:59                                                 | Uniwersytet<br>Ignatianum w<br>Krakowie | Rok akademicki<br>2021/2022 | informacje o wniosku ∋<br>zacznij wypełniać 🕂 |
| 0        | Wniosek o stypendium<br>rektora dla doktorantów<br>2021/2022    | zakończona<br>2021-10-21, 00:00 - 14:00                                                           | Uniwersytet<br>Ignatianum w<br>Krakowie | Rok akademicki<br>2021/2022 | informacje o wniosku ∋<br>zacznij wypełniać ↑ |
| <b>→</b> | Wniosek o stypendium<br>rektora dla studentów<br>2021/2022      | w trakcie, 57 minut do zakończenia<br>dla konkretnych osób<br>2021-10-28 00:00 - 2022-01-12 12:00 | Uniwersytet<br>Ignatianum w<br>Krakowie | Rok akademicki<br>2021/2022 | informacje o wniosku ∋<br>zacznij wypełniać ∋ |

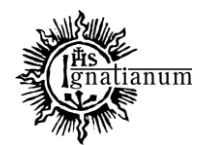

#### CENTRUM OBSŁUGI STUDENTA

We wniosku uzupełnij dotychczasowe wykształcenia, o okresach studiowania oraz sprawdź poprawność danych.

| -                            |                                  |         |
|------------------------------|----------------------------------|---------|
| Numer telefonu stacjonarnego |                                  |         |
| Numer konta                  | × Parametr musi być uzupełniony. | ustaw 🔁 |

Uwaga! Tylko student, który wprowadził swój numer konta bankowego będzie mógł zarejestrować wniosek.

Jeśli nr konta bankowego jest już wprowadzony lub zweryfikowany, kliknij "kontynuuj wypełnianie": kontynuuj wypełnianie w trakcie, ok. 2 Wniosek o stypendium F Uniwersytet Rok akademicki godziny do zakończenia usuń 🛧 rektora dla studentów Wypełniany Ignatianum w 2021/2022 2021-10-28 00:00 - 2022-01drukuj 🕞 2021/2022 Krakowie 13 15:30 szczegóły 🕑 w trakcie, ok. 10 Uniwersytet popraw 🛧 Wniosek o stypendium Rok akademicki Cofnięty do godzin do zakończenia Ignatianum w × drukuj 🕞 socjalne 2021/2022 poprawy 2022-01-12 00:00 - 2022-01-2021/2022 Krakowie szczegóły 🕒 13 23:59

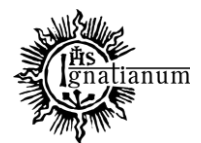

#### CENTRUM OBSŁUGI STUDENTA

Na ekranie 0 wprowadź wszystkie okresy studiowania wliczając w to wszystkie dotychczasowe semestry studiów (realizowane również poza UIK, w tym studia nieukończone) i przejdź dalej. Wypełnij również załącznik o okresach studiowania, którego wersję papierową dołącz do wniosku.

SPRAWDŹ ZAPISZ DALEJ

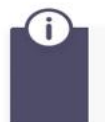

W następnych krokach zostaną zweryfikowane Twoje uprawnienia do otrzymywania świadczenia. Sprawdź, czy wyświetlone informacje są kompletne, a jeśli nie, uzupełnij brakujące dane o wszystkich kiedykolwiek podjętych studiach (w Polsce i za granicą).

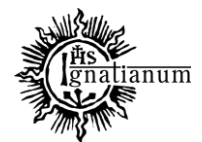

#### CENTRUM OBSŁUGI STUDENTA

#### Kierunki studiów podejmowane w uczelni (dane z USOS):

(i)

| Lp. | Kierunek                                                      | Rodzaj                    | Status       | Data<br>rozpoczęcia | Data przyjęcia lub<br>wznowienia | Data<br>ukończenia/skreślenia |
|-----|---------------------------------------------------------------|---------------------------|--------------|---------------------|----------------------------------|-------------------------------|
| 1   | Psychologia, jednolite studia<br>magisterskie, niestacjonarne | jednolite<br>magisterskie | W<br>trakcie | 2021-10-01          | 2021-10-01                       |                               |

Datą ukończenia studiów jest data złożenia egzaminu dyplomowego, w przypadku kierunków lekarskiego, lekarsko-dentystycznego i weterynarii – data złożenia ostatniego wymaganego planem studiów egzaminu (ustawa – Prawo o szkolnictwie wyższym i nauce).

#### Podaj informacje o pozostałych studiowanych lub ukończonych kierunkach (w Polsce i za granicą)

| Uczelnia                            |                                                               |   | nek                    | Status |             |   |
|-------------------------------------|---------------------------------------------------------------|---|------------------------|--------|-------------|---|
|                                     |                                                               |   |                        | 0      | W trakcie   |   |
| Wy                                  | yszukaj:                                                      |   |                        | 0      | Skreślony   |   |
|                                     | ] tylko wybrane                                               | ۲ | Pierwszy stopień       | ۲      | Ukończone   |   |
| Wy                                  | świetlane są elementy <b>11</b> ( spośród 1 ) pokaż wszystkie | 0 | Drugi stopień          | Data   | początkowa: | 2 |
|                                     | Uczelnia 🗠                                                    | 0 | Jednolite magisterskie | 2018   | 1           |   |
| Uniwersytet Jagielloński w Krakowie |                                                               | 0 | Trzeci stopień         | Data   | końcowa:    |   |
|                                     |                                                               |   |                        | 2021   | 1           |   |

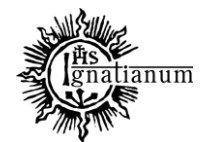

## CENTRUM OBSŁUGI STUDENTA

|      | rsytet pedag                                                             |   |                        |                |             |
|------|--------------------------------------------------------------------------|---|------------------------|----------------|-------------|
|      | tylko wybrane                                                            |   |                        | 0              | W trakcie   |
| /ysw | letiane są elementy 14 ( sposrod 4 ) pokaz wszystkie                     |   |                        | ۲              | Skreślony   |
|      | Czernihowski Narodowy I Iniwersytet Pedagogiczny im                      | ۲ | Pierwszy stopień       | 0              | Ukończone   |
| С    | Tarasa Szewczenki                                                        | 0 | Drugi stopień          | Data           | początkowa: |
| С    | Uniwersytet Jana Kochanowskiego (d.Wyższa Szkoła<br>Pedagogiczna)        | 0 | Jednolite magisterskie | 2017-1         | 0-01        |
| •    | Uniwersytet Pedagogiczny im. Komisji Edukacji<br>Narodowej w Krakowie    | 0 | Trzeci stopień         | Data<br>2018-0 | końcowa:    |
| 0    | Uniwersytet Przyrodniczo-Humanistyczny (d.Wyższa<br>Szkoła Pedagogiczna) |   |                        |                |             |

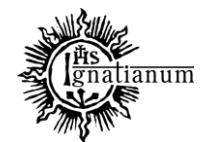

#### CENTRUM OBSŁUGI STUDENTA

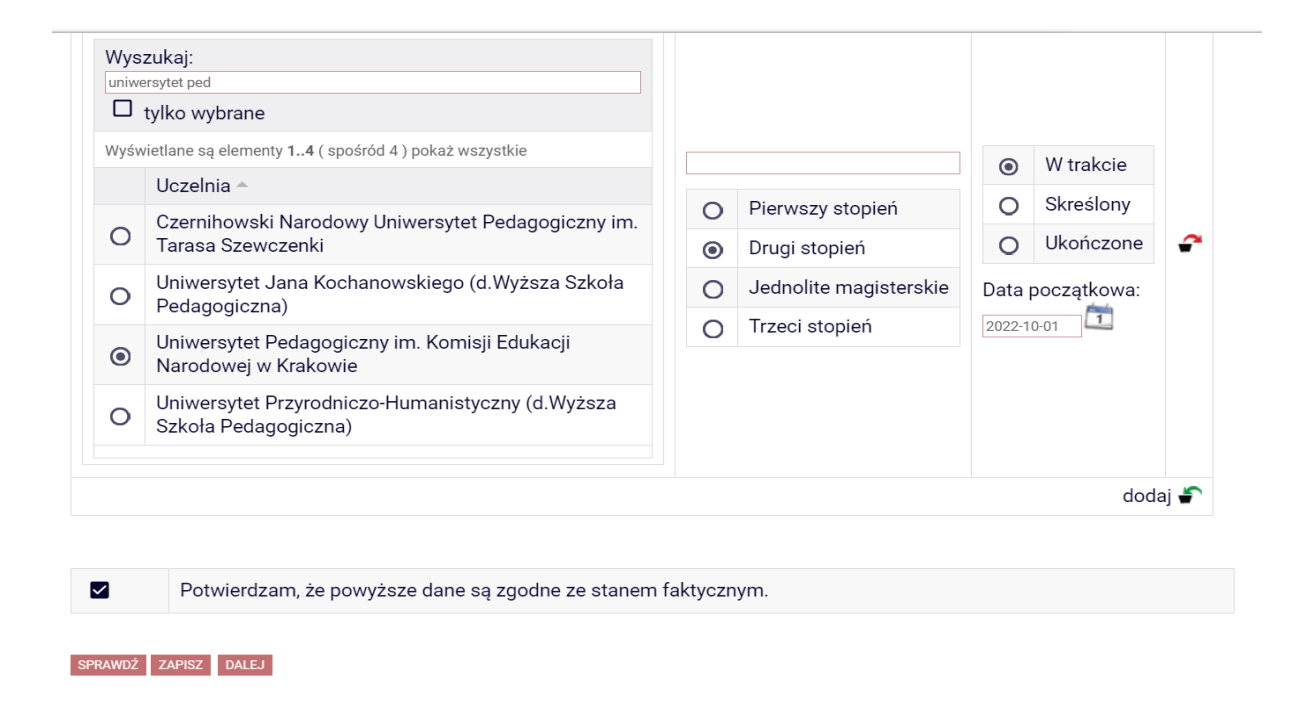

Jeśli masz osiągnięcia artystyczne, naukowe lub sportowe zaznacz odpowiednie na ekranie 3 i przejdź "DALEJ".

**Pamiętaj!** Każde osiągnięcie musi być udokumentowane odpowiednim zaświadczeniem, dyplomem lub certyfikatem itp., które należy dołączyć do wniosku o stypendium rektora w formie papierowej (kopie i oryginały do wglądu) oraz elektronicznej załączając odpowiednie pliki na ekranach końcowych "moje osiągnięcia w ramach kryterium".

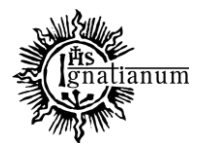

CENTRUM OBSŁUGI STUDENTA

## Wniosek o stypendium rektora dla studentów 2021/2022

Ekran 3

€ przejdź do szczegółów wypełnianego wniosku

 WRÓĆ NA POCZĄTEK
 WRÓĆ
 SPRAWDŹ
 ZAPISZ
 DALEJ

 Image: Constraint of the system of the system of the syste

Proszę o przyznanie stypendium na podstawie następujących kryteriów:

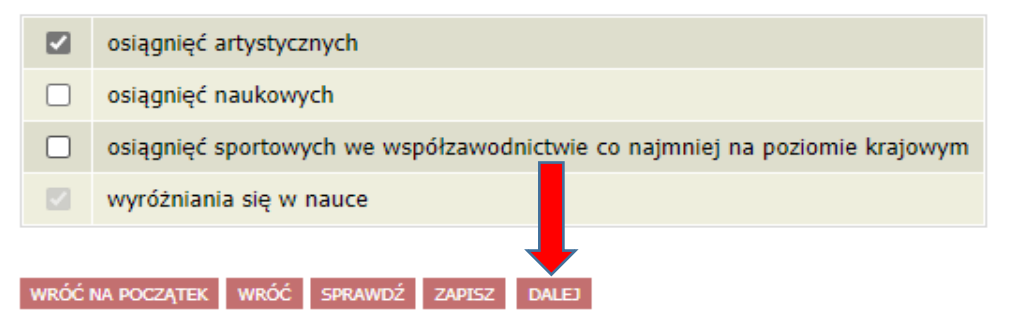

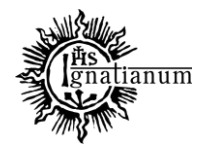

#### CENTRUM OBSŁUGI STUDENTA

#### Przejdź "Dalej"

#### Ekran 4

€ przejdź do szczegółów wypełnianego wniosku

WRÓĆ NA POCZĄTEK WRÓĆ SPRAWDŹ ZAPISZ DALEJ

#### Wybór rankingu

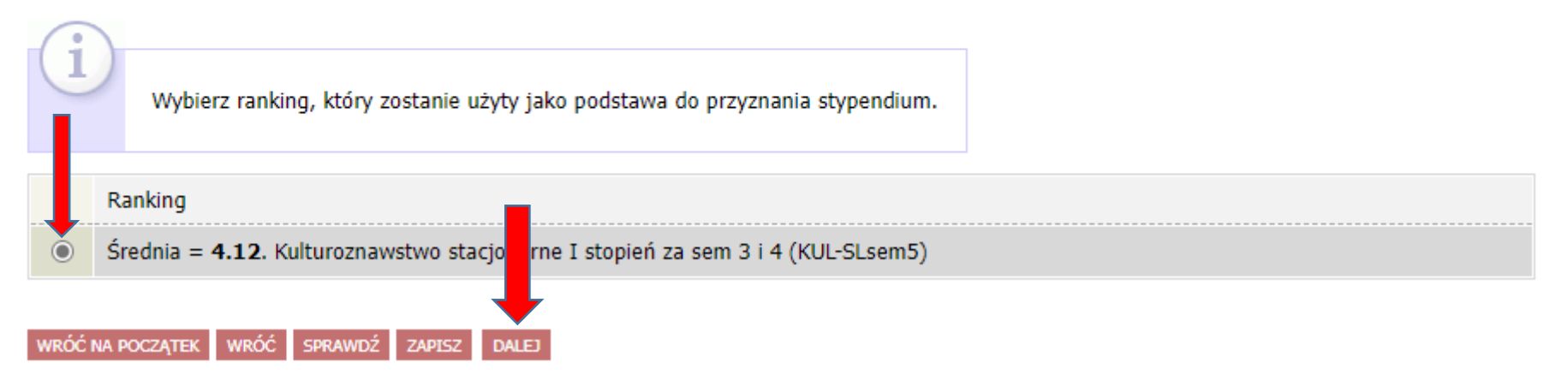

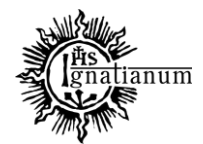

#### CENTRUM OBSŁUGI STUDENTA

#### Uzupełnij ekran 5

#### Ekran 5

F przejdź do szczegółów wypełnianego wniosku

| WRÓ | Ć NA POCZĄTEK WRÓĆ SPRAWDŹ ZAPISZ DALEJ                                                              |
|-----|----------------------------------------------------------------------------------------------------|
|     | Uczelnia, na której uzyskałem średnią ocen będącą podstawą do ubiegania się o przyznanie stypendium: |
| ۲   | Uniwersytet Ignatianum w Krakowie                                                                    |
| 0   | inna uczelnia                                                                                        |
|     |                                                                                                    |
| WRÓ | ć na poczatek wróć sprawdź zapisz dalej                                                              |

Jeśli studia I stopnia zostały ukończone na innej Uczelni niż UIK, to przed przystąpieniem do wypełniania wniosku należy zgłosić ten fakt do Centrum Obsługi Studenta dostarczając zaświadczenie potwierdzające wysokość średniej za ostatni rok akademicki. Na tej podstawie zostanie ona wprowadzona do rankingu i po migracji danych będzie możliwość wypełnienia wniosku.

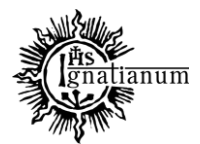

#### CENTRUM OBSŁUGI STUDENTA

#### Jeśli ten krok zostanie pominięty wyświetli się następujący komunikat:

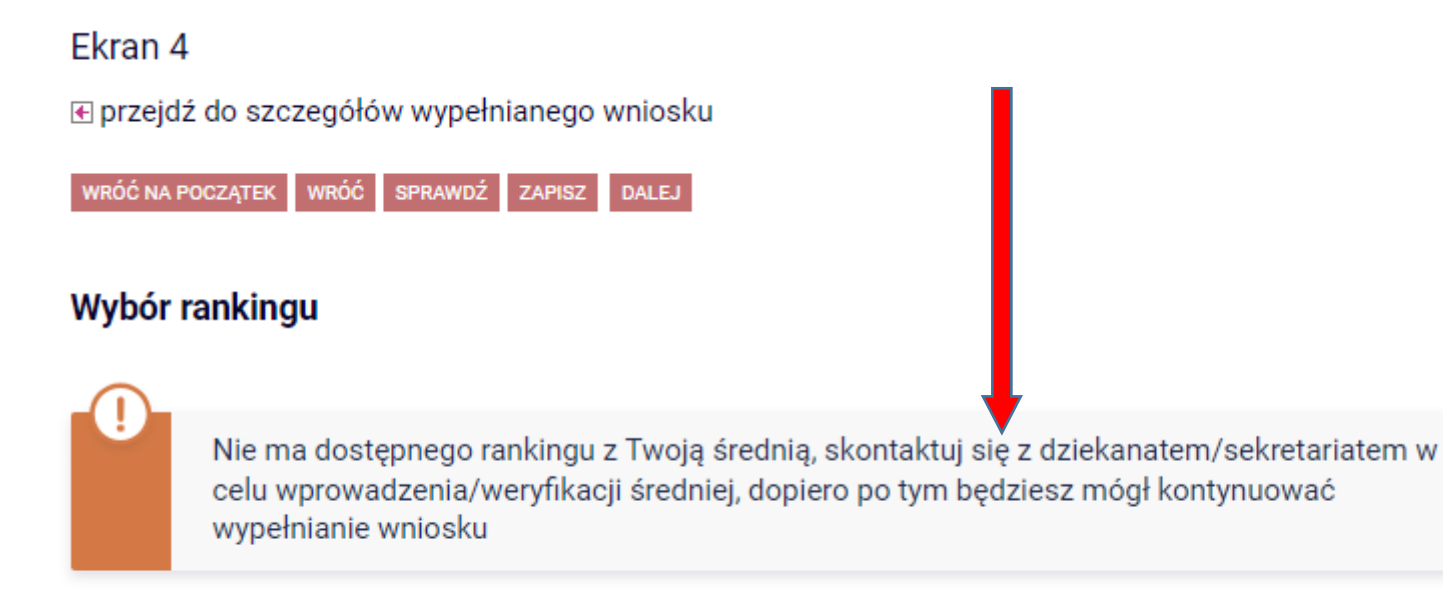

WRÓĆ NA POCZĄTEK WRÓĆ SPRAWDŹ ZAPISZ DALEJ

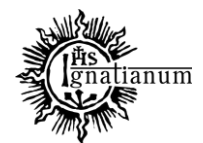

#### CENTRUM OBSŁUGI STUDENTA

# Następnie na kolejnym ekranie zapoznaj się z oświadczeniami i wprowadź liczbę semestrów studiowania oraz pobierz załącznik nr 7 tj. oświadczenie o okresach studiowania

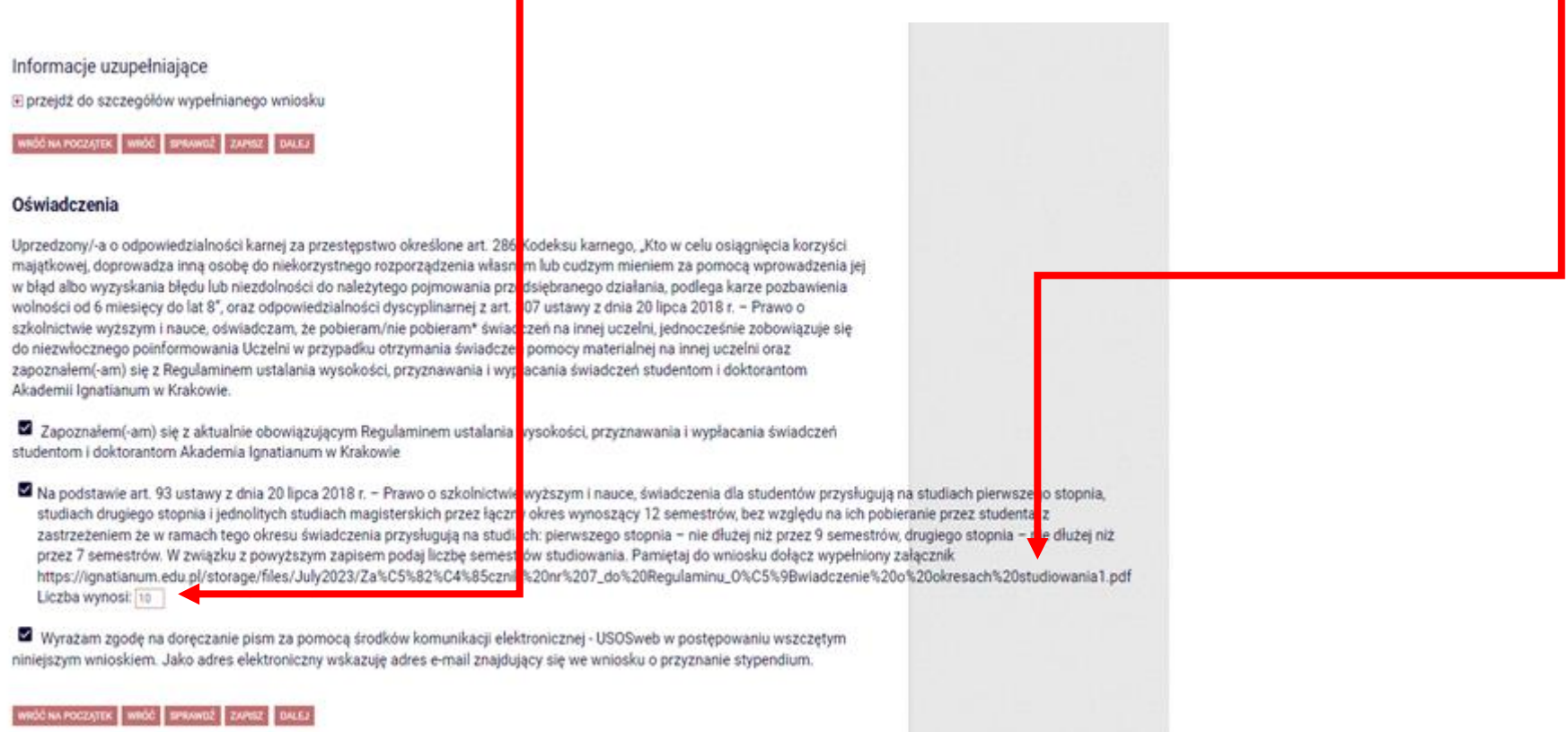

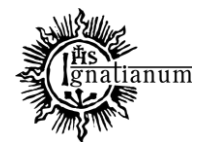

#### CENTRUM OBSŁUGI STUDENTA

Po uzupełnieniu danych na kolejnych ekranach, sprawdź poprawność wypełnienia wniosku oraz go ZAREJESTRUJ. Uwaga! Po zarejestrowaniu wniosku nie będziesz mógł samodzielnie dokonać żadnych zmian.

| 0                                                                                                    |                                                  |                                           |  |  |  |  |  |  |
|----------------------------------------------------------------------------------------------------|--------------------------------------------------|-------------------------------------------|--|--|--|--|--|--|
| <ul> <li>Wniosek jest gotowy do zarejestrowania.</li> <li>Sprawdź poprawność wypełnienia wniosku i naciśnij przycisk ZAREJESTRUJ na dole strony, jeśli wniosek nie zawiera błędów i na pewno chcesz go zarejestrować.</li> <li>Zarejestrowanego wniosku nie można już usunąć z systemu.</li> <li>Jeśli chcesz poprawić wniosek, naciśnij przycisk WRÓĆ.</li> <li>Pamiętaj, aby po zarejestrowaniu wniosku wydrukować, podpisać i dostarczyć jego wersję papierową wraz z wymaganą dokumentacją do COS w odpowiednich terminach. Tylko wnioski złożone wersji papierowej zostaną rozpatrzone.</li> </ul> |                                                  |                                           |  |  |  |  |  |  |
| zobacz podgląd wniosku F<br>wróć na początek wróć sprawdź zapisz zarejestruj                                                                                                    |                                                  |                                           |  |  |  |  |  |  |
|                                                                                                    | Stan whios                                       | ku                                        |  |  |  |  |  |  |
|                                                                                                    |                                                  |                                           |  |  |  |  |  |  |
| <ul> <li>Jeśli wniosek został</li> </ul>                                                                                                    | Jeśli wniosek został     Stan     Zarejestrowany |                                           |  |  |  |  |  |  |
| zarejestrowany kliknij                                                                                                    | Data zmiany                                      | 2022-01-13 14:10:49                       |  |  |  |  |  |  |
| "drukuj".                                                                                                    | Akcje                                            | € przejdź do szczegółów wniosku<br>drukuj |  |  |  |  |  |  |
|                                                                                                    |                                                  |                                           |  |  |  |  |  |  |

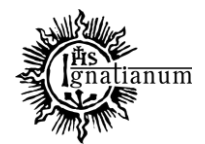

#### CENTRUM OBSŁUGI STUDENTA

W tym momencie wniosek ma status "zarejestrowany"

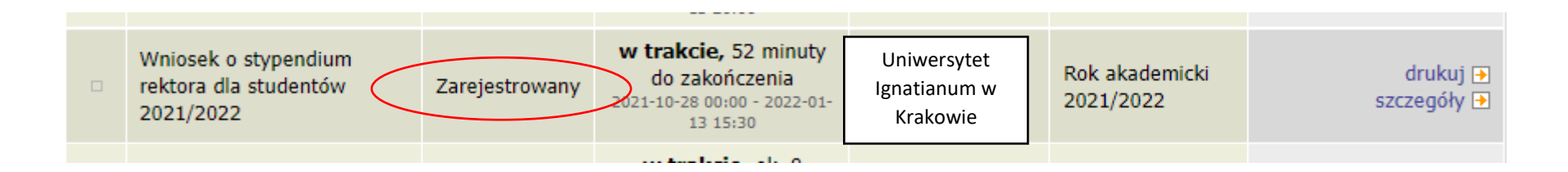

Po zarejestrowaniu wniosku należy go wydrukować, podpisać i wersję papierową wraz z kompletem dokumentów dostarczyć do Centrum Obsługi Studenta (obsługa stypendiów). Elektroniczna rejestracja wniosku w USOSweb nie jest wystarczająca.

UWAGA! Tylko wnioski zarejestrowane i złożone w wersji papierowej będą rozpatrywane.

Podczas składania wersji papierowej koordynator sprawdzi kompletność wniosku.

Jeśli wniosek jest kompletny otrzyma status **"złożony"**, a po rozpatrzeniu przez Komisję Stypendialną otrzyma status **"gotowy do** rozpatrzenia";

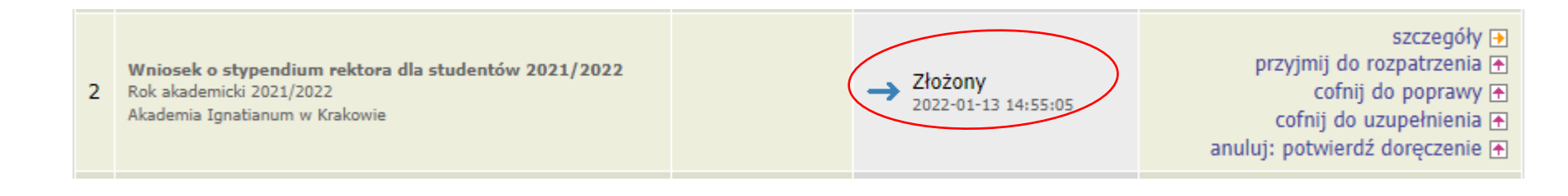

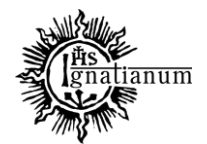

#### CENTRUM OBSŁUGI STUDENTA

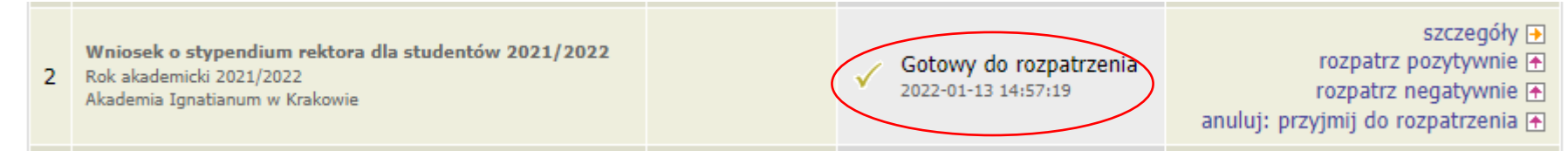

Jeśli wniosek jest niekompletny otrzyma status "cofnięty do uzupełnienia", po przejściu do szczegółów będziesz mógł zobaczyć komentarz koordynatora. W wezwaniu do uzupełnienia braków koordynator wskaże termin na dostarczenie dokumentów. Pamiętaj! Nie dotrzymanie terminu spowoduje pozostawienie wniosku bez rozpatrzenia.

Wnioski, które zacząłeś wypełniać. 🚺

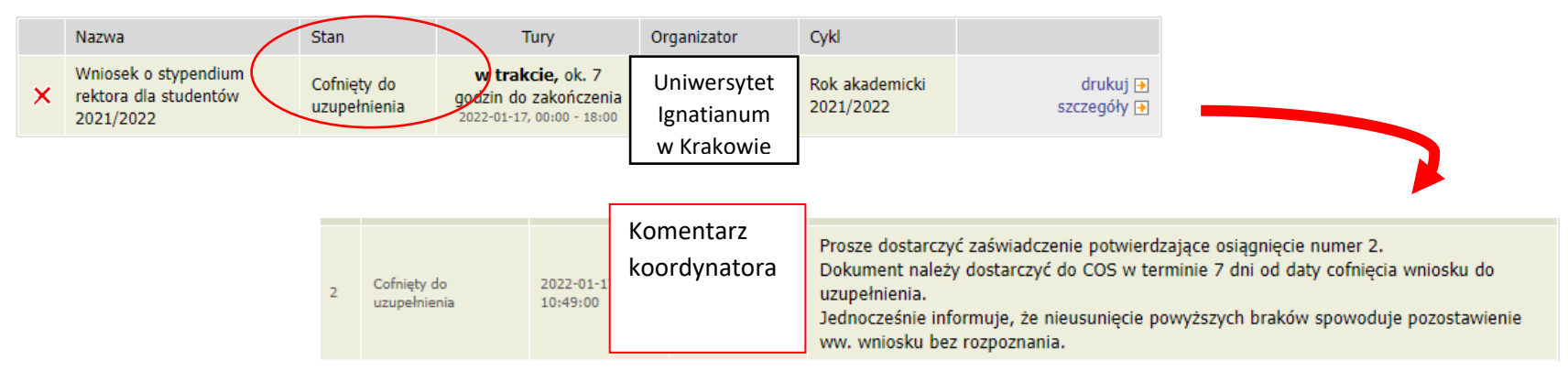

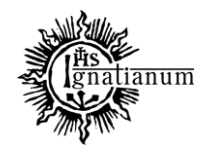

#### CENTRUM OBSŁUGI STUDENTA

Po rozpatrzeniu wniosku przez Komisję Stypendialną, status wniosku ulegnie zmianie na "**rozpatrzony**". Poczekaj teraz na decyzję administracyjną w sprawie stypendium.

| Nazwa                                                      | Stan        | Tury                                                                   | Organizator                             | Cykl                        |                                       |
|------------------------------------------------------------|-------------|------------------------------------------------------------------------|-----------------------------------------|-----------------------------|---------------------------------------|
| Wniosek o stypendium<br>rektora dla studentów<br>2021/2022 | Rozpatrzony | w trakcie, ok. 5<br>godzin do zakończenia<br>2022-01-17, 00:00 - 18:00 | Uniwersytet<br>Ignatianum w<br>Krakowie | Rok akademicki<br>2021/2022 | drukuj <b>→</b><br>szczegóły <b>→</b> |

Po udostępnieniu decyzji stypendialnej status wniosku ulegnie zmianie na "**rozpatrzony** (decyzja do doręczenia)". Na uczelniany adres mailowy zostanie wysłane powiadomienie o możliwości odbioru decyzji wraz ze szczegółową instrukcją jej odbioru.

| 2021/2022                                                  | uuiçezeniu)                               |                                                              | Manowic                                 |                             |                    |
|------------------------------------------------------------|-------------------------------------------|--------------------------------------------------------------|-----------------------------------------|-----------------------------|--------------------|
| Wniosek o stypendium<br>rektora dla studentów<br>2021/2022 | Rozpatrzony<br>(decyzja do<br>doręczenia) | <b>zakończona</b><br>2021-10-28 00:00 - 2021-11-<br>09 23:59 | Uniwersytet<br>Ignatianum w<br>Krakowie | Rok akademicki<br>2021/2022 | szczegóły <b>→</b> |
|                                                            |                                           |                                                              |                                         |                             |                    |

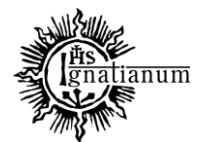

CENTRUM OBSŁUGI STUDENTA

W celu odebrania decyzji przejdź do zakładki "lista pism administracyjnych":

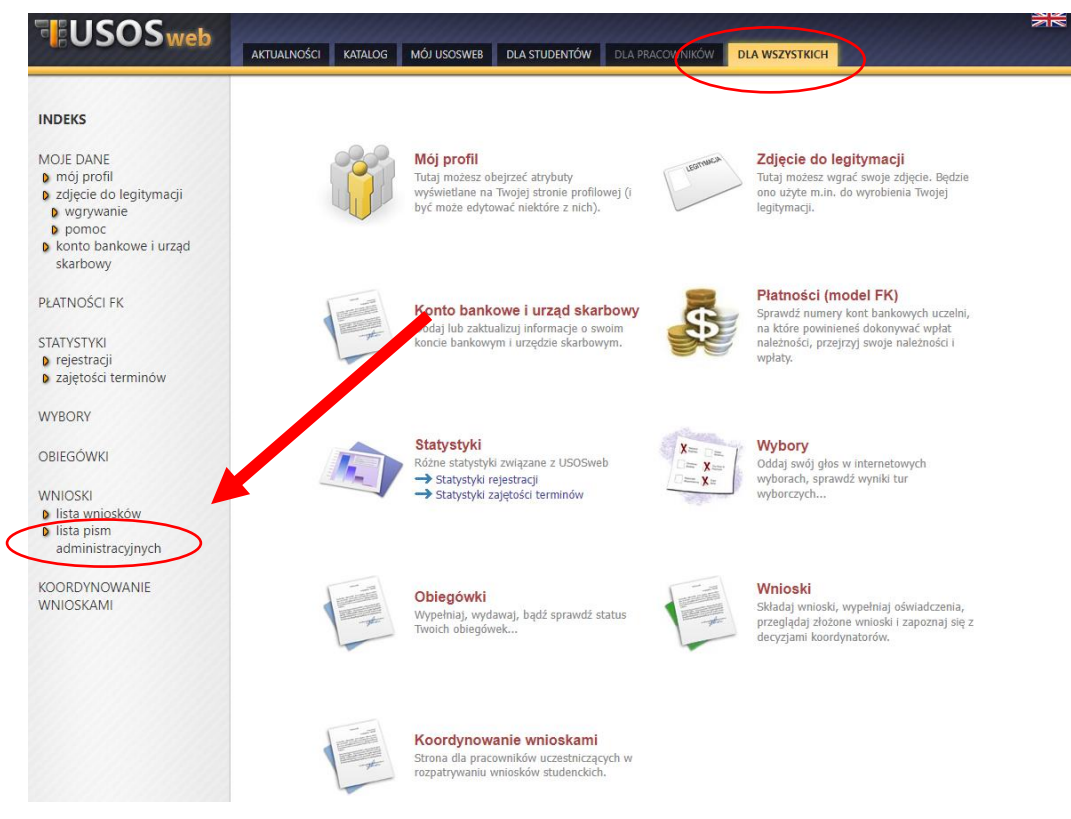

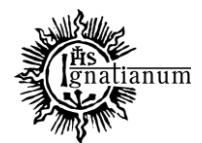

#### CENTRUM OBSŁUGI STUDENTA

Wybierz opcję "odbierz" i postępuj zgodnie z instrukcją, dokument można pobrać tylko po wpisaniu kodu odbioru

#### Lista pism administracyjnych

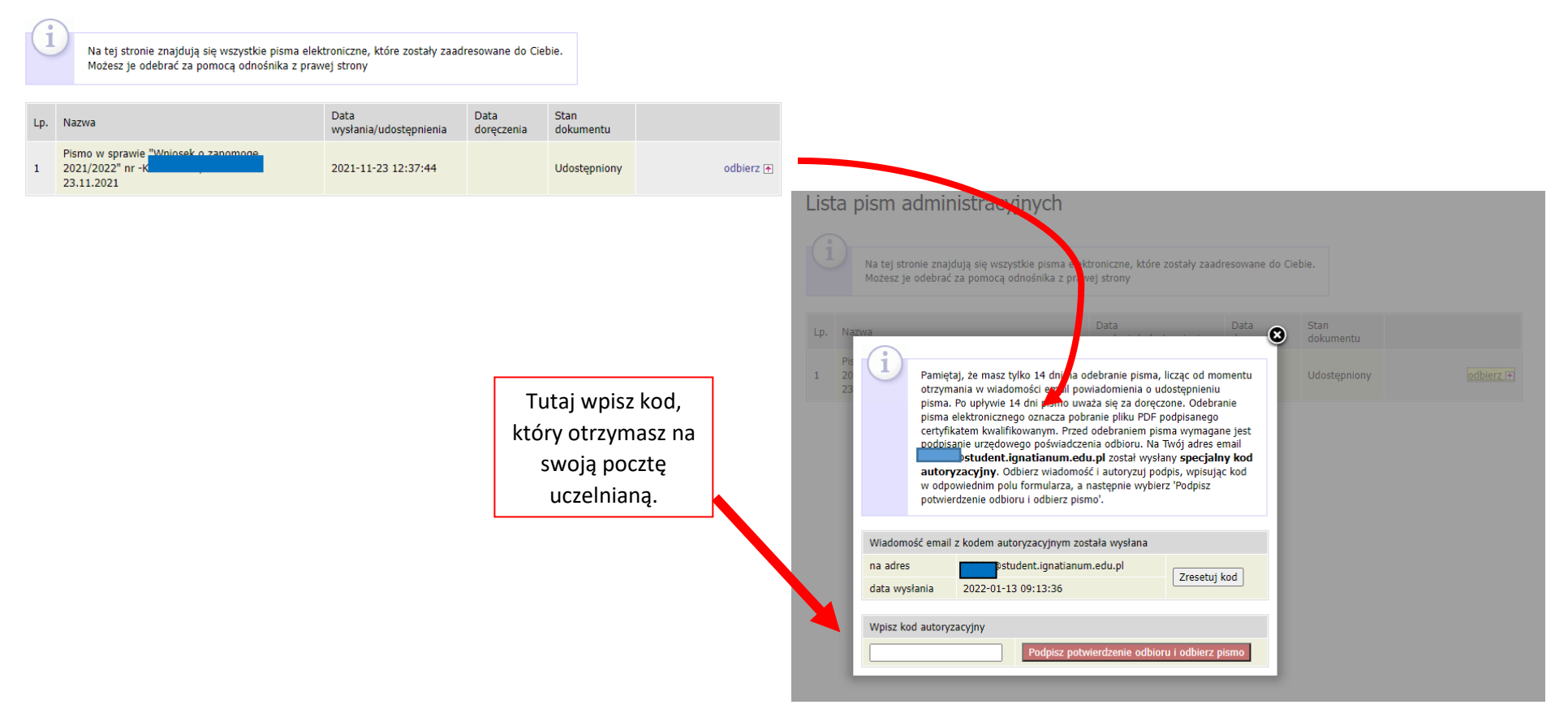

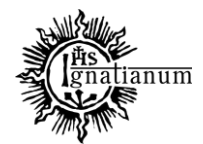

#### CENTRUM OBSŁUGI STUDENTA

Po odebraniu decyzji status wniosku ulegnie zmianie na "rozpatrzony (decyzja doręczona)".

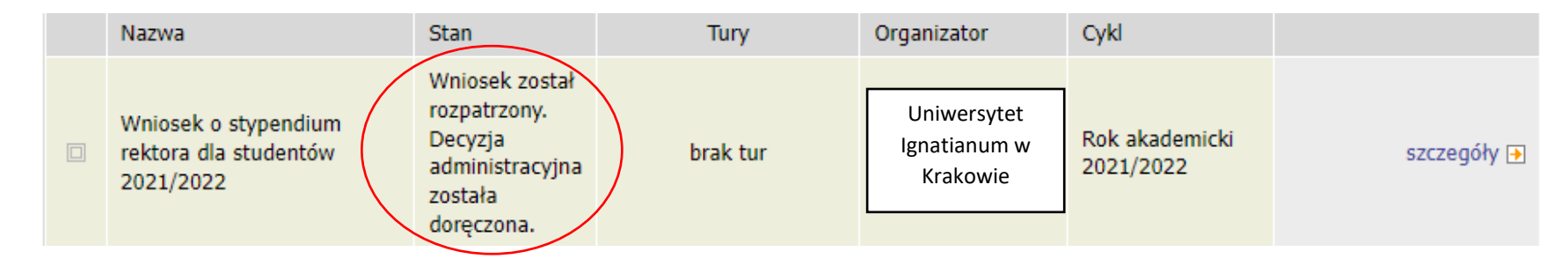

Więcej informacji o stypendiach znajdziesz tutaj: https://www.ignatianum.edu.pl/studenci